# UNIS WA6620X 无线接入点

安装指导

紫光恒越技术有限公司 www.unisyue.com

资料版本: 5W100-20230725

Copyright © 2023 紫光恒越技术有限公司及其许可者版权所有,保留一切权利。

未经本公司书面许可,任何单位和个人不得擅自摘抄、复制本书内容的部分或全部,并不得以任何 形式传播。

UNIS 为紫光恒越技术有限公司的商标。对于本手册中出现的其它公司的商标、产品标识及商品名称,由各自权利人拥有。

由于产品版本升级或其他原因,本手册内容有可能变更。紫光恒越保留在没有任何通知或者提示的 情况下对本手册的内容进行修改的权利。本手册仅作为使用指导,紫光恒越尽全力在本手册中提供 准确的信息,但是紫光恒越并不确保手册内容完全没有错误,本手册中的所有陈述、信息和建议也 不构成任何明示或暗示的担保。

# 环境保护

本产品符合关于环境保护方面的设计要求,产品的存放、使用和弃置应遵照相关国家法律、法规要求进行。

# 前言

本手册介绍了 WA6620X 无线接入点的硬件配置、安装准备、安装方法及步骤、线缆连接。 前言部分包含如下内容:

- <u>读者对象</u>
- <u>本书约定</u>
- 资料意见反馈

# 读者对象

本手册主要适用于如下工程师:

- 网络规划人员
- 现场技术支持与维护人员
- 负责网络配置和维护的网络管理员

# 本书约定

1. 命令行格式约定

| 格式            | 意义                                      |  |
|---------------|-----------------------------------------|--|
| 粗体            | 命令行关键字(命令中保持不变、必须照输的部分)采用加粗字体表示。        |  |
| 斜体            | 命令行参数(命令中必须由实际值进行替代的部分)采用 <i>斜体</i> 表示。 |  |
| []            | 表示用"[]"括起来的部分在命令配置时是可选的。                |  |
| { x   y   }   | 表示从多个选项中仅选取一个。                          |  |
| [ x   y   ]   | 表示从多个选项中选取一个或者不选。                       |  |
| { x   y   } * | 表示从多个选项中至少选取一个。                         |  |
| [ x   y   ] * | 表示从多个选项中选取一个、多个或者不选。                    |  |
| &<1-n>        | 表示符号&前面的参数可以重复输入1~n次。                   |  |
| #             | 由"#"号开始的行表示为注释行。                        |  |

#### 2. 图形界面格式约定

| 格式 | 意义                                                      |
|----|---------------------------------------------------------|
| <> | 带尖括号"<>"表示按钮名,如"单击<确定>按钮"。                              |
| [] | 带方括号"[]"表示窗口名、菜单名和数据表,如"弹出[新建用户]窗口"。                    |
| /  | 多级菜单用"/"隔开。如[文件/新建/文件夹]多级菜单表示[文件]菜单下的[新建]子菜单下的[文件夹]菜单项。 |

## 3. 各类标志

本书还采用各种醒目标志来表示在操作过程中应该特别注意的地方,这些标志的意义如下:

| ▲ 警告 | 该标志后的注释需给予格外关注,不当的操作可能会对人身造成伤害。   |  |
|------|-----------------------------------|--|
| 1 注意 | 提醒操作中应注意的事项,不当的操作可能会导致数据丢失或者设备损坏。 |  |
| ↓ 提示 | 为确保设备配置成功或者正常工作而需要特别关注的操作或信息。     |  |
| ど 说明 | 对操作内容的描述进行必要的补充和说明。               |  |
| 🤜 窍门 | 配置、操作、或使用设备的技巧、小窍门。               |  |

## 4. 图标约定

本书使用的图标及其含义如下:

|          | 该图标及其相关描述文字代表一般网络设备,如路由器、交换机、防火墙等。                                 |
|----------|--------------------------------------------------------------------|
| ROUTER   | 该图标及其相关描述文字代表一般意义下的路由器,以及其他运行了路由协议的设备。                             |
| Notes    | 该图标及其相关描述文字代表二、三层以太网交换机,以及运行了二层协议的设备。                              |
|          | 该图标及其相关描述文字代表无线控制器、无线控制器业务板和有线无线一体化交换机的<br>无线控制引擎设备。               |
| ((***))  | 该图标及其相关描述文字代表无线接入点设备。                                              |
| To       | 该图标及其相关描述文字代表无线终结单元。                                               |
|          | 该图标及其相关描述文字代表无线终结者。                                                |
|          | 该图标及其相关描述文字代表无线Mesh设备。                                             |
| ı))))    | 该图标代表发散的无线射频信号。                                                    |
| Z        | 该图标代表点到点的无线射频信号。                                                   |
| <b>*</b> | 该图标及其相关描述文字代表防火墙、UTM、多业务安全网关、负载均衡等安全设备。                            |
| BogBieta | 该图标及其相关描述文字代表防火墙插卡、负载均衡插卡、NetStream插卡、SSL VPN插 卡、IPS插卡、ACG插卡等安全插卡。 |

#### 5. 示例约定

由于设备型号不同、配置不同、版本升级等原因,可能造成本手册中的内容与用户使用的设备显示 信息不一致。实际使用中请以设备显示的内容为准。

本手册中出现的端口编号仅作示例,并不代表设备上实际具有此编号的端口,实际使用中请以设备上存在的端口编号为准。

# 资料意见反馈

如果您在使用过程中发现产品资料的任何问题,可以通过以下方式反馈:

E-mail: info@unisyue.com

感谢您的反馈,让我们做得更好!

| 1 | 安装准  | 主备             | 1-1   |
|---|------|----------------|-------|
|   | 1.1  | 检查安装条件         | 1-1   |
|   |      | 1.1.1 安装选址     | 1-1   |
|   |      | 1.1.2 温度、湿度要求  | . 1-1 |
|   |      | 1.1.3 供电       | ··1-2 |
|   |      | 1.1.4 接地及防雷    | 1-2   |
|   | 1.2  | 设备附件           | 1-3   |
|   | 1.3  | 安装工具           | 1-3   |
| 2 | 设备安  | そ装             | ··2-1 |
|   | 2.1  | AP 安装前的检查与注意事项 | ··2-1 |
|   | 2.2  | 安装流程           | 2-3   |
|   | 2.3  | 连接保护地线         | 2-4   |
|   | 2.4  | 连接线缆           | 2-5   |
|   |      | 2.4.1 连接以太网线缆  | 2-5   |
|   |      | 2.4.2 连接光纤     | 2-7   |
|   |      | 2.4.3 连接射频线缆   | 2-9   |
|   | 2.5  | 安装 AP          | 2-11  |
|   |      | 2.5.1 安装设备到安装件 | 2-11  |
|   |      | 2.5.2 抱杆安装     | 2-12  |
|   |      | 2.5.3 壁挂安装     | 2-16  |
|   | 2.6  | 调整设备角度         | 2-18  |
|   | 2.7  | 连接电源           | 2-19  |
|   |      | 2.7.1 PoE 供电   | 2-19  |
|   |      | 2.7.2 电源注入器供电  | 2-20  |
|   | 2.8  | 粘贴标签           | 2-22  |
|   | 2.9  | 安装完成后检查        | 2-22  |
|   | 2.10 | ) 设备通电         | 2-22  |
| 3 | 查看 / | AP 是否连接到网络     | 3-1   |
|   |      |                |       |

# **1** 安装准备

本章主要包含以下内容:

- <u>1.1 检查安装条件</u>
- 1.2 设备附件
- 1.3 安装工具

# ▲ 警告

请在专业的工程人员指导下安装 AP 设备,并在安装前阅读本章内容。

# 1.1 检查安装条件

在准备安装之前,还应该对设备的安装条件进行检查,以保证设备长期处于良好的运行环境之中。 可从以下方面对安装条件进行检查。

#### 1.1.1 安装选址

室外型 AP 主要安装在小区、广场、停车场或楼顶等户外场所,安装选址要求如下:

- (1) 在进行工程设计时,应根据通信网络规划和通信设备的技术要求,综合考虑气候、水文、地质、 地震、电力、交通等因素,选择符合通信设备工程环境设计要求的地址。
- (2) 应该避免在潮湿、高温、多尘、有害气体过多、易受电磁干扰(大型雷达站、发射电台、变电站)、电压不稳、震动大或强噪声的环境安装 AP。
- (3) 严禁在易积水、渗水、滴漏、结露等地方安装 AP。
- (4) 在 AP 安装地附近不得存放易燃易爆等危险品。

#### 1.1.2 温度、湿度要求

设备工作的温度、湿度环境要求如下:

#### 表1-1 设备工作温度、湿度指标

| 项目          | 取值范围        |
|-------------|-------------|
| 工作环境温度      | -40°C~70°C  |
| 存储环境温度      | -40°C~85°C  |
| 工作环境湿度(非凝露) | 0%RH~100%RH |
| 存储环境湿度(非凝露) | 0%RH~100%RH |
| 设备防护等级      | IP68        |

## 1.1.3 供电

设备支持电源注入器方式供电。

可以选用 PoE 电源注入器给 AP 设备供电,具体的连接方法请参见 2.7 连接电源。

# 🕑 说明

电源注入器不随机附带,请单独选购。

## 1.1.4 接地及防雷

室外型 AP 安装时必须接地, AP 的保护地、天馈避雷器、电源 PE 保护地、天线支撑件的接地点应 分开并且接触良好,不得有松动现象,并作防氧化处理(加涂防锈漆、银粉、黄油等)。

#### 表1-2 接地及防雷检查项目列表

| 编号 | 项目           | 检查要求                                                                                                    |  |
|----|--------------|----------------------------------------------------------------------------------------------------|--|
| 1  | 接地电阻         | <ul> <li>接地电阻应小于 5 欧姆;对于年雷暴日小于 20 天的地区,接地电阻可小于 10 欧姆。<br/>对于打入地下的角钢,其接地电阻可适当放宽,要求小于 10 欧姆。对于土壤电阻<br/>率高的地方,宜在接地体泥土周围撒一些盐水或降阻剂等措施来降低土壤的电阻<br/>率。</li> <li>接地体的上端应该距地面不小于 0.7m,在寒冷地区接地体应埋设在冻土层以下。</li> </ul>                                                                                                    |  |
| 2  | AP保护接地       | <ul> <li>当 AP 所处安装环境中有接地排时,请使用随机配发的黄绿双色保护接地电缆直接将 AP 的接地端子连接到接地排上,如果因为长度原因要现场制作保护接地电缆,保护接地电缆的截面积要求必须不小于 3.3mm<sup>2</sup>,长度也尽量不超过 3m。</li> <li>当 AP 所处安装环境中没有接地排时,可采用长度不小于 0.5m 的角钢或钢管,直接打入地下。角钢应不小于 50mm×50mm×5mm,钢管壁厚应不小于 3.5mm,材料采用镀锌钢材。保护接地电缆应和角钢采用电焊连接,焊接点应进行防腐处理。保护接地电缆截面积必须不小于 3.3mm<sup>2</sup>,工程施工时该电缆应尽量短,不能盘绕。</li> <li>要保证 AP、AP 所连接的对端设备的所有防雷器的接地端子都可靠接地。</li> </ul> |  |
| 3  | 接地引入线        | 接地引入线是连接接地网与接地排的金属导体,设备的保护接地线都应该连接在接地排上。接地引入线的长度不应该超过30m,其材料宜采用截面积40mm×4mm或者50mm×5mm的镀锌扁钢。设备接地排和接地引入线之间宜通过35mm <sup>2</sup> 的黄绿双色保护接地电缆连接在一起,或直接焊接在一起,焊接点应进行防腐处理。                                                                                                    |  |
| 4  | 电源接地(交<br>流) | <ul> <li>使用带 PE 端的电源线,不能私自改为只有 L 和 N 的两线电源线。</li> <li>电源线的 N 线严禁与其他各种通信设备的保护地连接,L 和 N 线也不能反接。</li> </ul>                                                                                                    |  |

| 编号 | 项目  | 检查要求                                                                    |  |
|----|-----|-------------------------------------------------------------------------|--|
| 5  | 避雷针 | <ul> <li>避雷针要求电气性能良好,且其防雷接地(避雷针等装置的接地)应与机房的保护<br/>接地共用一组接地体。</li> </ul> |  |
|    |     | • 避雷针要有足够的高度,能保护铁塔上或抱杆上的 AP 和天线。                                        |  |
|    |     | <ul> <li>在平原地区,避雷针保护角应小于 45°,在高山及多雷地区,避雷针保护角应小于 30°。</li> </ul>         |  |
| 6  | 网线  | • 设备安装在室外时,请尽量采用屏蔽网线,并保证两端所连接的设备都可靠接地。                                  |  |
|    |     | • 如果使用了金属管进行走线还应该在金属管的两端接地。                                             |  |

# 1.2 设备附件

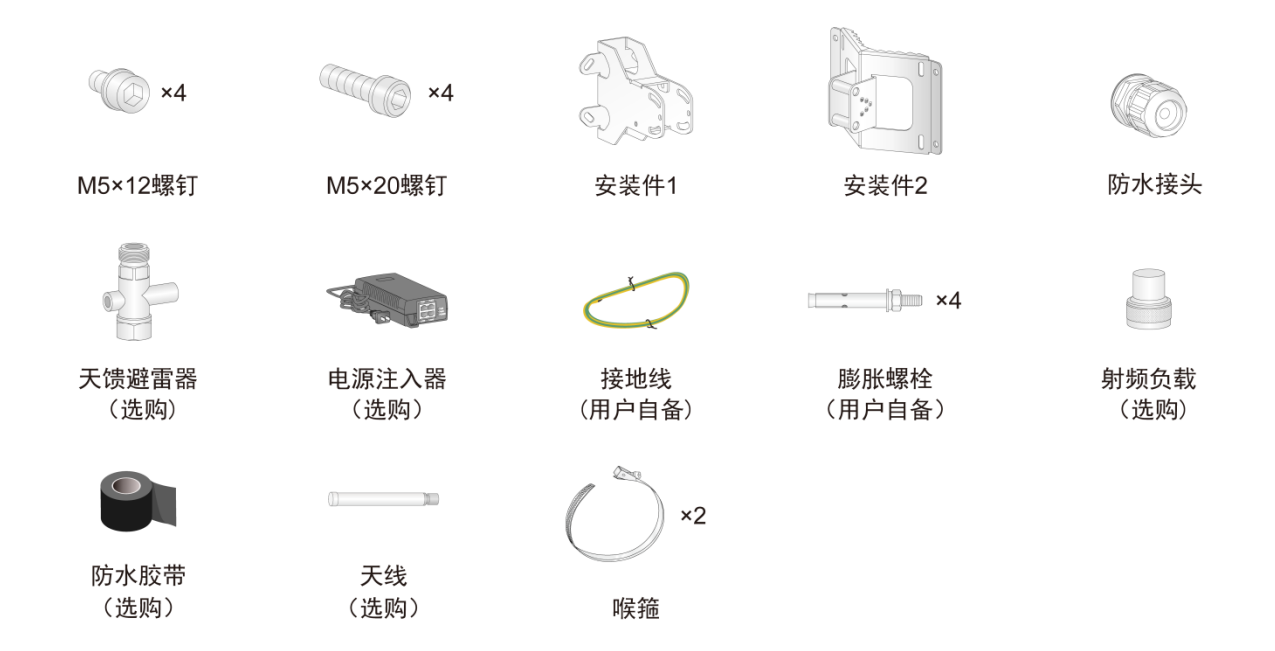

# 1.3 安装工具

在安装设备时,可能需要用到下表所列的工具,此处的工具列表仅作参考,请根据实际情况进行选择。

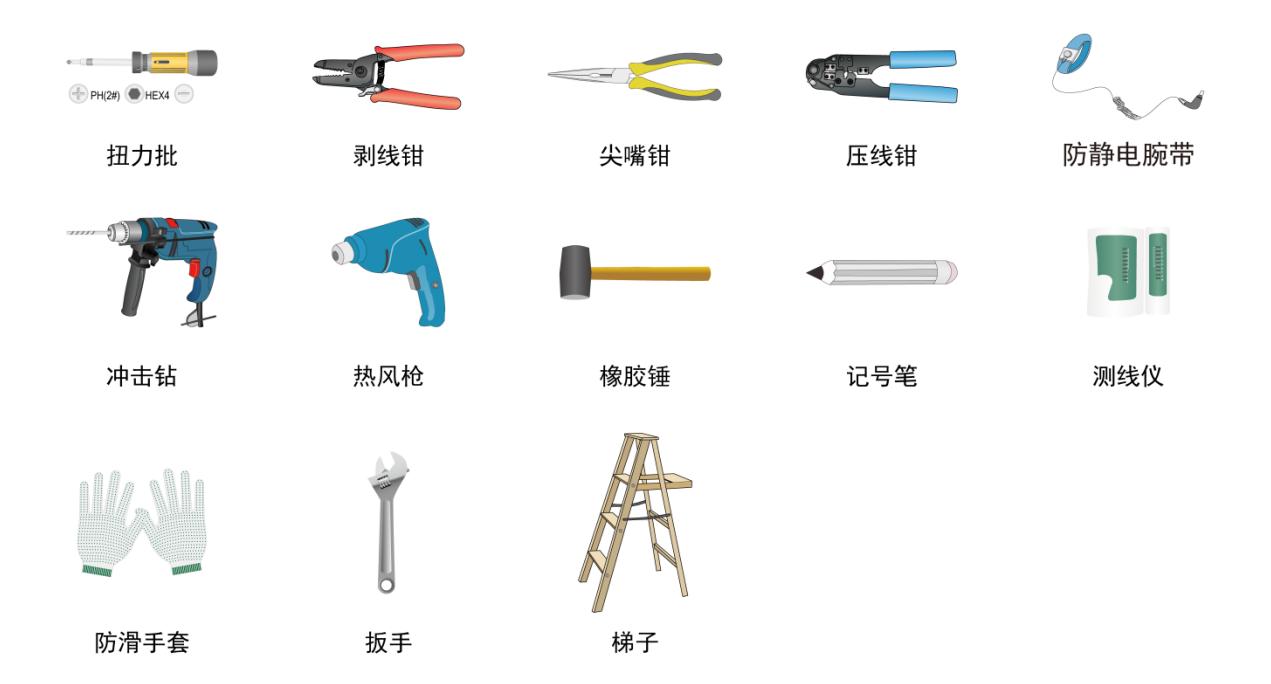

# **2** 设备安装

本章主要包含以下内容:

- 2.1 AP 安装前的检查与注意事项
- 2.2 安装流程
- 2.3 连接保护地线
- 2.4 连接线缆
- <u>2.5 安装 AP</u>
- 2.6 调整设备角度
- 2.7 连接电源
- 2.8 粘贴标签
- 2.9 安装完成后检查
- 2.10 设备通电

# 🕑 说明

作为无线设备,安装的合理性直接影响无线信号的覆盖效果,因此对安装要求比较高,建议由专业 人员实施完成。

## 2.1 AP安装前的检查与注意事项

安装 AP 前,请先进行以下检查:

- (1) 在将 AP 固定安装前,请先给 AP 供电并将 AP 接入到以太网,检查电源指示灯和以太网灯状态,确定 AP 可以正常工作,设备指示灯状态请参见附录 A。
- (2) 请确认在需要安装 AP 设备的地点已经完成布线工作。
- (3) 请先记录 AP 设备的 MAC 地址和序列号(MAC 地址和序列号标识在 AP 设备背面),便于后续查找使用。

安装 AP 前,请先阅读以下注意事项:

- (1) 室外型 AP 的重量和体积较大,安装设备时注意安全,避免在安装过程中对人和设备造成伤害。
- (2) 室外型 AP 必须牢固安装在抱杆或支架上,抱杆和支架需做到竖直垂直,铁件材料需要做好防 氧化处理(如喷防锈漆),同时 AP 安装的高度和位置需符合设计方案的规定。
- (3) 室外型 AP 安装在楼顶的抱杆上时,禁止朝外悬空安装。
- (4) 室外型 AP 安装在楼顶时,为了防止因长期日晒导致设备的温度过高,应尽量选择无日光直晒 或直晒时间较短的位置,必要时请采取相应的防护措施。

连接线缆前,请事先阅读以下注意事项:

- (1) 按照设计方案的要求布放线缆,要求走线牢固、美观,不得有交叉、扭曲、裂损等情况。
- (2) 不允许与强电高压管道、消防管道和建筑物避雷线一起布线,确保无强电、强磁的干扰。

- (3) 建议使用 PVC 管、铁管、普利卡管或线槽等进行走线。走线管、线槽应该靠墙布放,布放要整齐、美观,其转弯处要使用软管或转弯接头连接。并用扎带、吊杆、角钢等进行牢固固定,固定间距为 1~1.5 米。如果使用的是金属走线管还应该在金属管两端接地。
- (4) 如果布线时使用了 PVC 管,建议每 6 米在 PVC 管下方切口作为漏水口防止管内积水。
- (5) 对于未使用套管进行走线的情况,建议室外布线环境中增加滴水环设计,防止雨水沿线缆流入设备以太网接口。
- (6) 线缆的穿墙孔应使用防水、阻燃的材料进行密封处理。

# 2.2 安装流程

设备支持如下几种安装方式,请请根据您的应用场景选择恰当的安装方式,并按照如图 2-1 所示的 安装流程,完成 AP 的安装工作。

## 图2-1 安装流程图

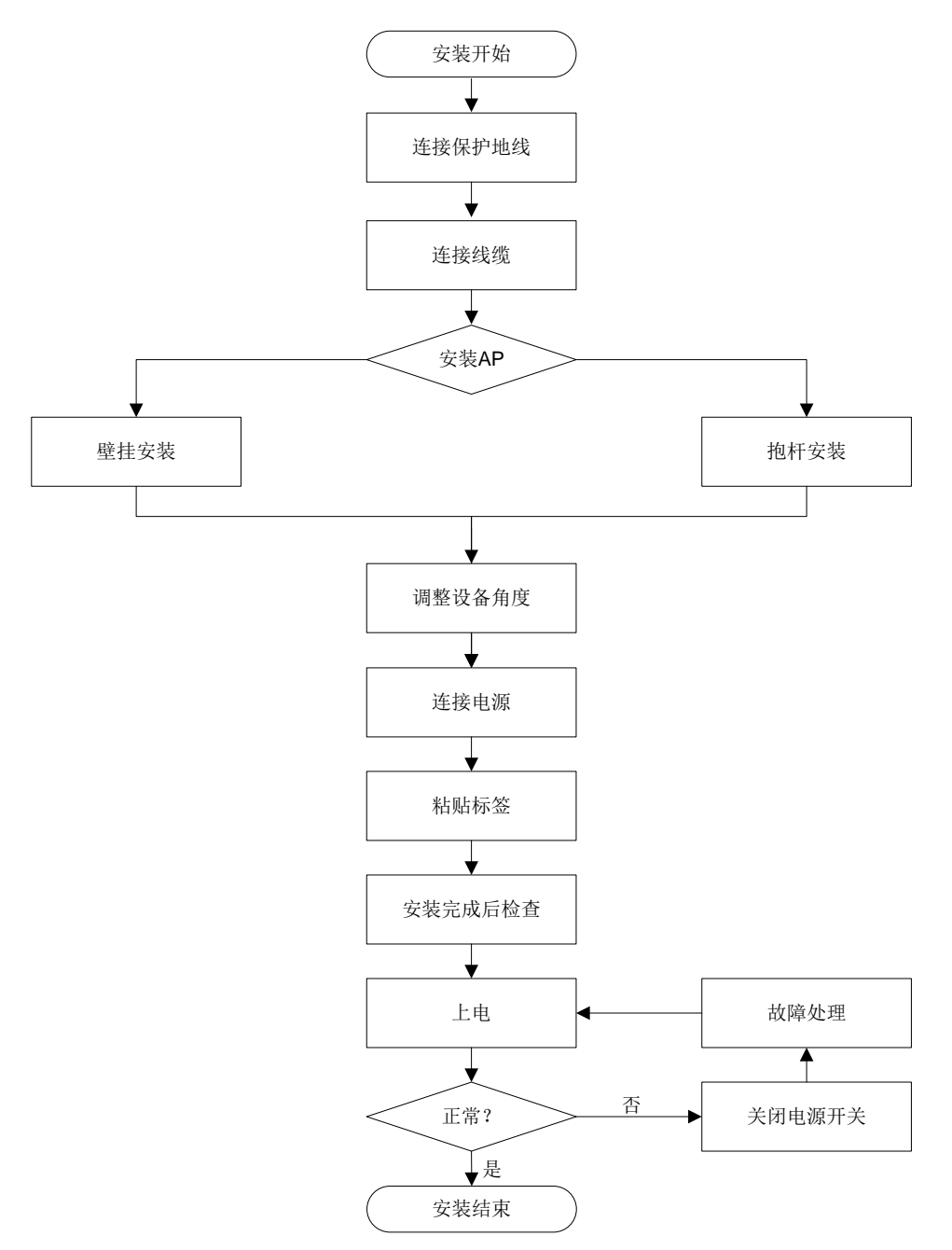

# 2.3 连接保护地线

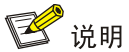

设备地线的正确连接是设备防雷、防干扰的重要保障。设备不随机提供保护地线,请用户根据需要 自行购买。设备连接电源线之前,需要确保接地线已正确接地。

(1) 制作保护地线。

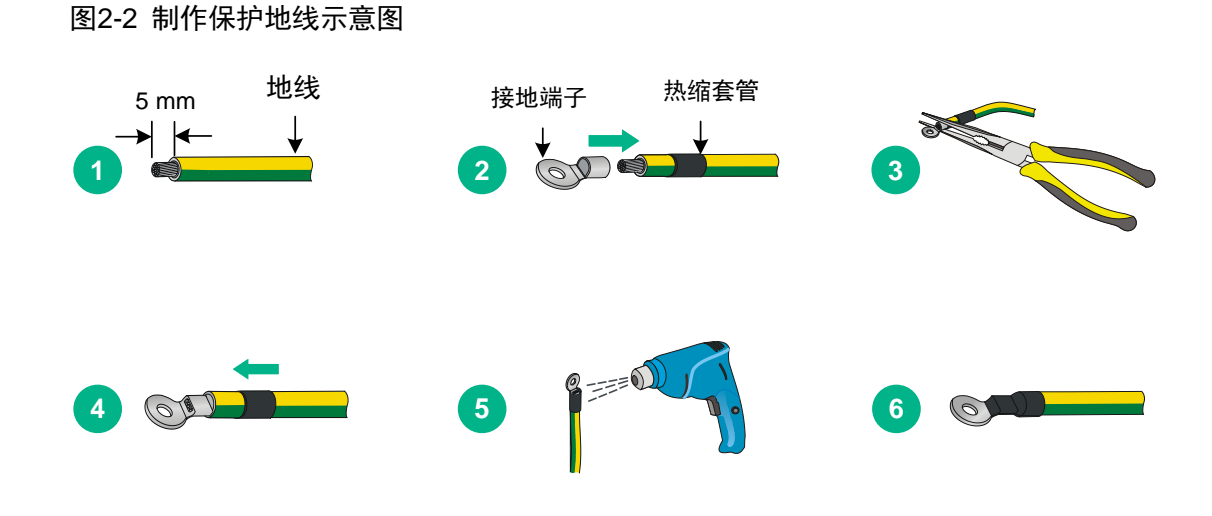

(2) 将接地线 OT 端子一端固定到设备的接地螺钉上,另一端连接到大地上。图2-3 连接保护地线示意图

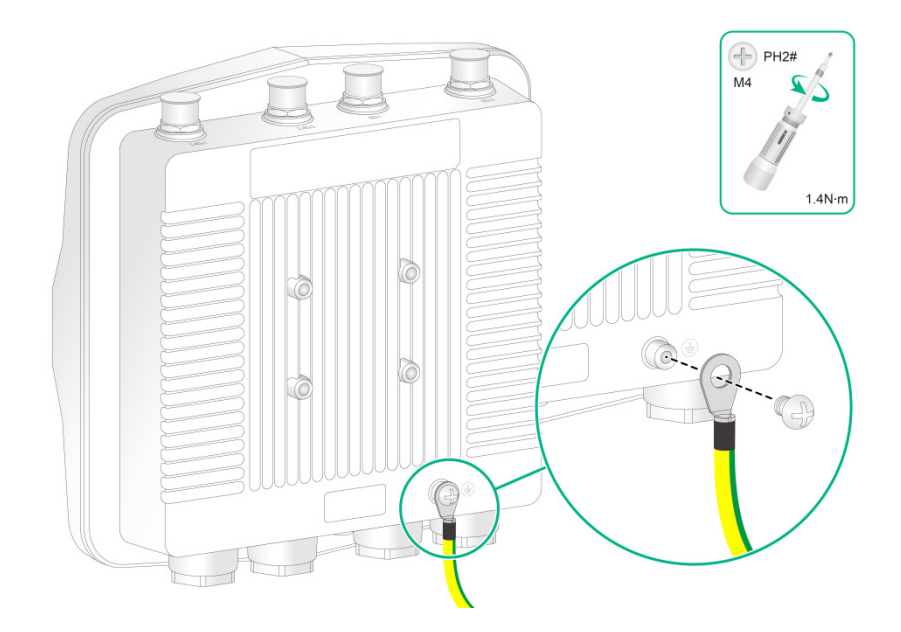

# 2.4 连接线缆

🕑 说明

- 请保证具有粘性胶带的一面覆盖在已缠绕胶带的上面。
- 缠绕防水胶带时,需要将胶带拉伸,使长度为原来长度的2倍。
- 缠绕胶带时,需要逐层缠绕,且上一层覆盖下一层 1/2。每缠绕一层均需要拉紧压实,避免产生褶皱和间隙, 保证胶带完全粘接、自融,避免松脱掉落。
- 对于没有使用的接口需要保证防水帽安装牢固,避免设备损坏。
- 建议室外水平布线的 PVC 管每 6 米在 PVC 管下方切口作为漏水口防止管内积水。

#### 2.4.1 连接以太网线缆

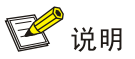

以太网线缆必须采用超五类及以上网线,建议采用屏蔽网线。

- (1) 拧开防水接头,打开防水胶塞,将以太网线穿过防水接头。
- (2) 扣紧防水胶塞。将以太网接头插入设备线缆的以太网接口,并将防水胶塞塞入防水接头中。
- (3) 使用扳手或者佩戴防滑手套拧紧防水接头和密封螺母。

#### 图2-4 连接以太网线缆

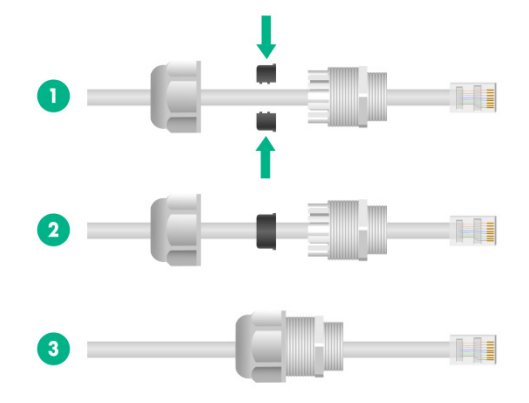

(4) 从设备与防水接头连接处开始缠绕防水胶带,至完全覆盖整个防水接头。缠绕完成,需要捏紧 两端胶带,保证胶带紧密粘接。

#### 图2-5 缠绕防水胶带

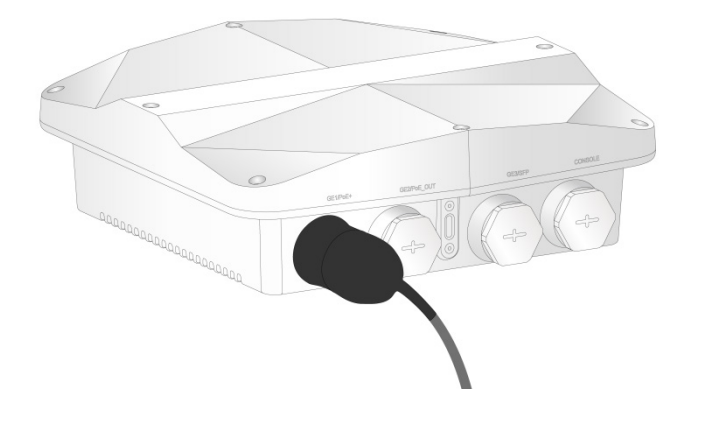

- (5) 如果布线时使用了 PVC 管,建议每 6 米在 PVC 管下方切口作为漏水口防止管内积水。
- (6) 如果未使用套管进行走线,建议室外布线环境中增加滴水环设计,防止雨水沿线缆流入设备以 太网接口。

图2-6 滴水环

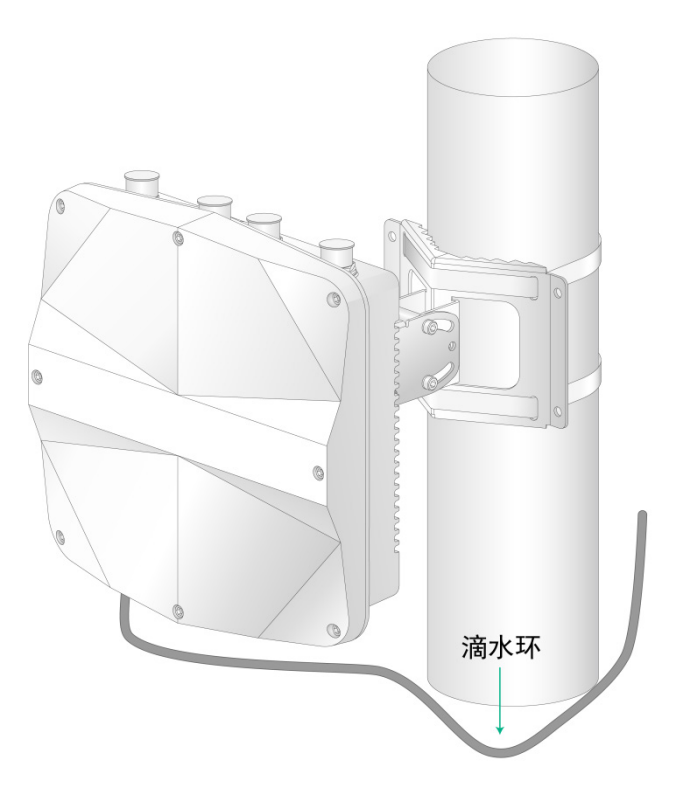

#### 2.4.2 连接光纤

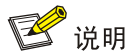

- 连接光纤前,请先取下光纤连接器防尘帽并妥善保管。
- 设备连接不带护套的尾纤时,需要先为其缠防水胶带。

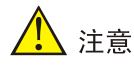

- 请勿用力拉拽光纤,避免光纤损坏。
- 拧紧防水接头前,请务必保证光纤在防水接头及设备接口内没有弯曲和折叠,否则会影响光纤性能。
- (1) 使用防水胶带从光纤连接器头部缠绕一圈,位置如图 2-7 所示。缠绕厚度应接近于防水胶塞孔 洞的直径。缠绕完成,需要捏紧两端胶带,保证胶带紧密粘接。

图2-7 缠绕防水胶带示意图

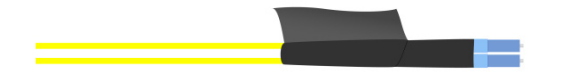

(2) 拧开防水接头,打开防水胶塞,将光纤穿过防水接头,扣紧防水胶塞。图2-8 将光纤穿过防水接头示意图

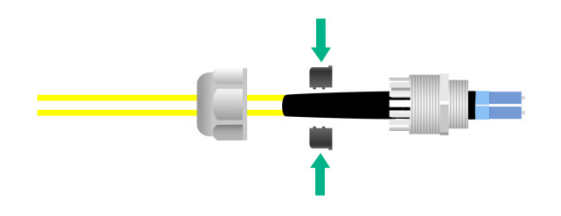

(3) 将防水胶塞塞入防水接头中。
图2-9 防水胶塞塞入防水接头示意图

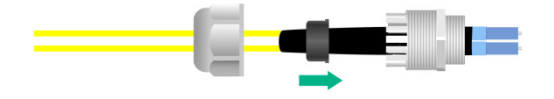

(4) 调整防水接头和光纤的位置,露出光纤连接器。将光模块放入设备 SFP 接口,并将光纤插入 光模块中。

#### 图2-10 连接光纤示意图

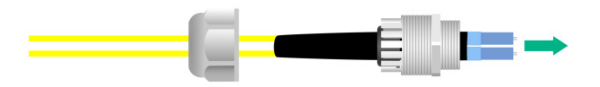

(5) 调整防水接头和光纤的位置,保证光纤在防水接头及设备接口内没有弯曲和折叠,拧紧防水接头。

图2-11 拧紧防水接头示意图

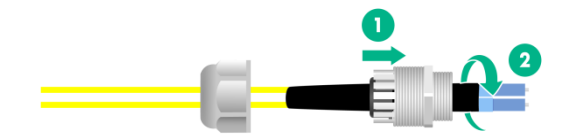

(6) 拧紧密封螺母。图2-12 拧紧密封螺母示意图

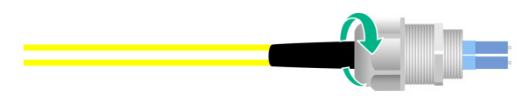

(7) 从设备与防水接头连接处开始缠绕防水胶带,至完全覆盖整个防水接头。缠绕完成,需要捏紧 两端胶带,保证胶带紧密粘接。

图2-13 缠绕防水胶带示意图

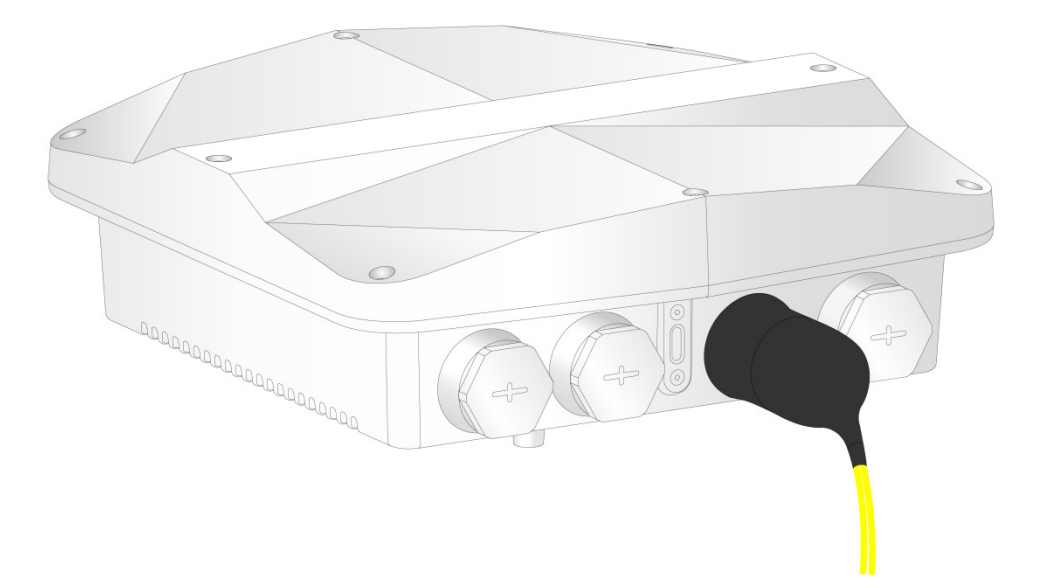

#### 2.4.3 连接射频线缆

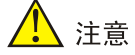

天线和射频电缆的选用必须符合当地法规,不当使用可能导致因辐射超标而造成人体伤害,同时也可能造成 AP 设备意外损坏,强烈建议选配推荐的天线和射频电缆,为保证 AP 正常使用,天线和射频电缆必须满足基本指标:射频电缆电压驻波比(VSWR)不高于 1.4,天线电压驻波比(VSWR) 不高于 1.8,最大增益(Gain)应使 AP 等效全向辐射(EIRP)符合当地法规要求。

🕑 说明

- 设备天馈口可以连接射频线缆或者天线,连接方式相同,手册中仅以连接射频线缆举例。
- 对于多雷雨地区建议用户选购并安装天馈避雷器。

连接射频线缆即连接设备天馈口与室外天线的电缆,连接步骤如下:

- (1) 取下设备天馈口防水帽。
- (2) 将天馈口和天馈避雷器的接口连接。
- (3) 将射频线缆和天馈避雷器的接口连接。
- (4) 用防水胶带将每个连接处包扎一层,需要完全覆盖整个连接处。缠绕完成后需要捏紧两端胶带, 保证胶带紧密粘接。
- (5) 将天馈避雷器接地。

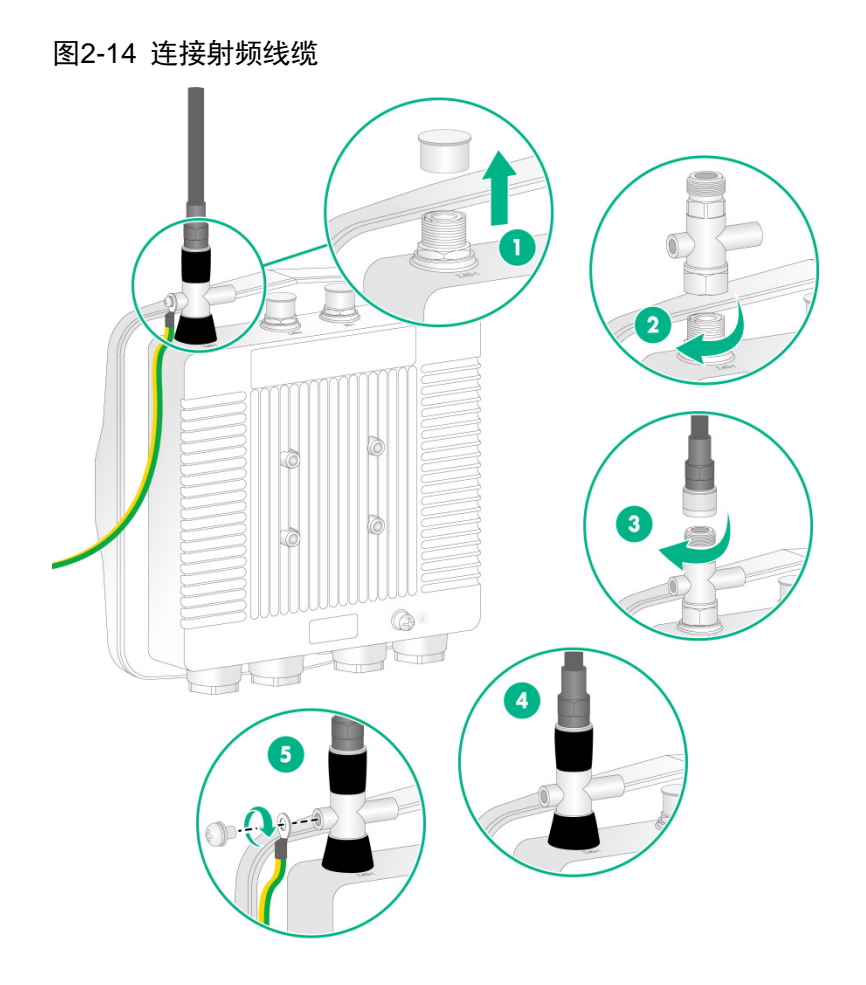

- (6) 未使用的天馈口需安装射频负载以防射频干扰。
- 图2-15 安装射频负载

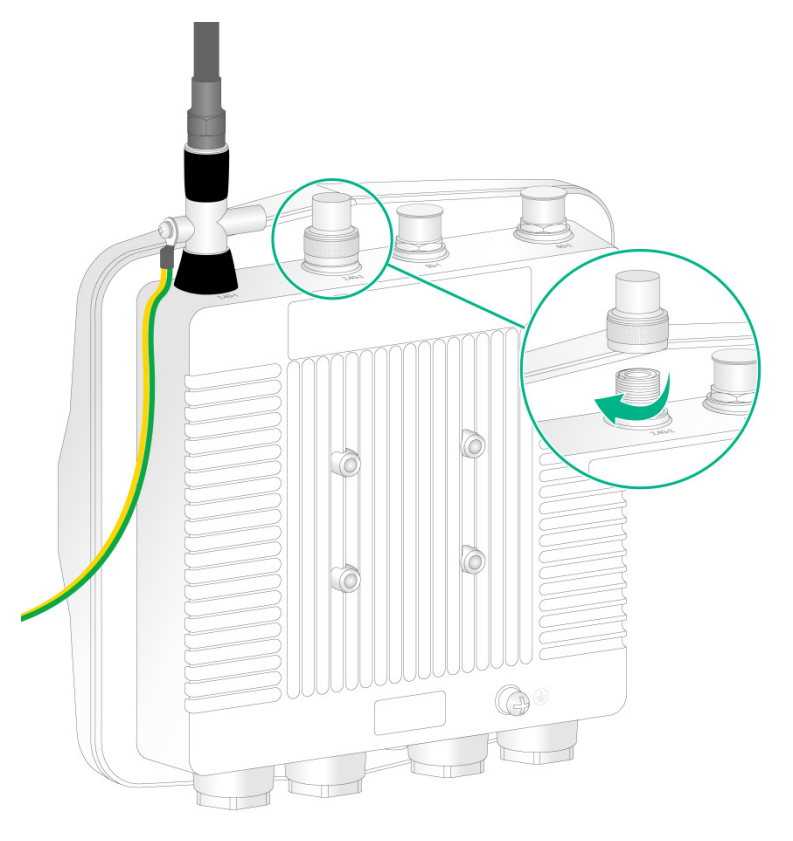

# 2.5 安装AP

2.5.1 安装设备到安装件

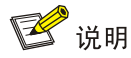

安装件1支持横向、竖向两种方向的安装:

- 当设备采用抱杆安装方式时,请保证安装件1上所标识的对应安装方向(横杆或者竖杆)的箭头朝上。
- 当设备采用壁挂安装方式时,安装件1的两种安装方向均可。

在将设备安装到墙面或者抱杆前,先将安装件 1 固定在设备上。将安装件 1 对准设备背部的螺孔,通过 M5 x 12 螺钉把安装件 1 固定到设备。

图2-16 安装件 1 横杆安装方向箭头向上

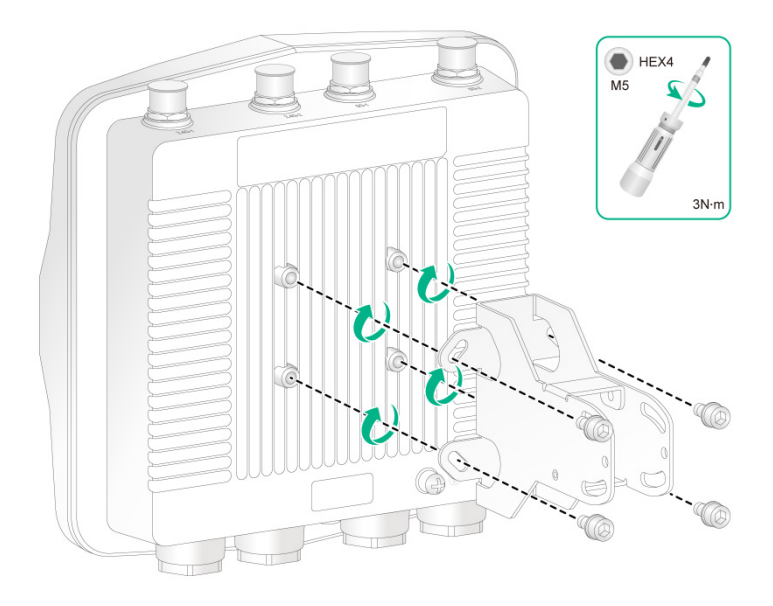

图2-17 安装件 1 竖杆安装方向箭头向上

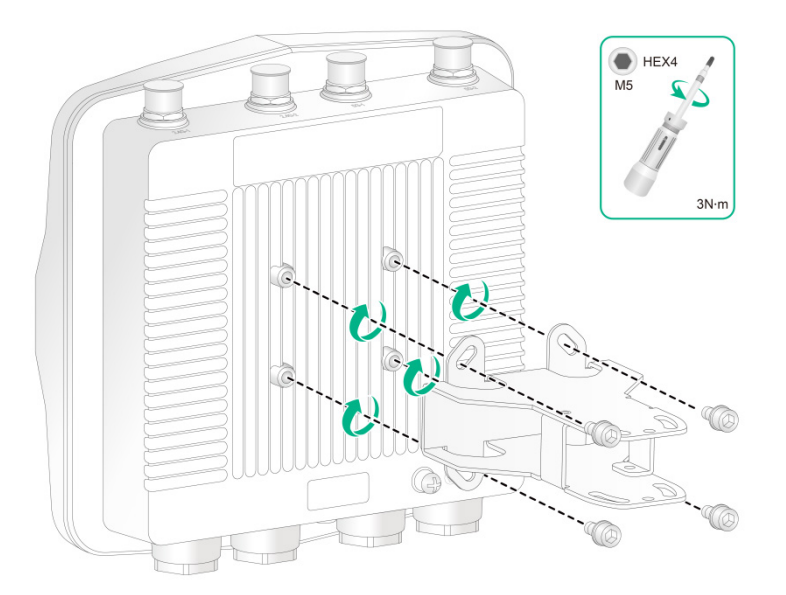

# 2.5.2 抱杆安装

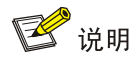

设备通过喉箍和抱杆安装件固定在抱杆上,设备自带喉箍支持的抱杆直径为 60mm~80mm,超出此 范围的抱杆安装,用户应自备喉箍。

通常情况下,采用抱杆安装方式安装设备有两种方式:安装在竖直抱杆上,安装在水平抱杆上。

#### 1. 竖直抱杆安装

操作步骤如下:

- (1) 如<u>图 2-18</u>所示,使用喉箍穿过安装件 2 的固定孔后,将安装件 2 固定在竖直抱杆上,拧紧螺母。
  - 图2-18 固定安装件 2 到竖直抱杆示意图

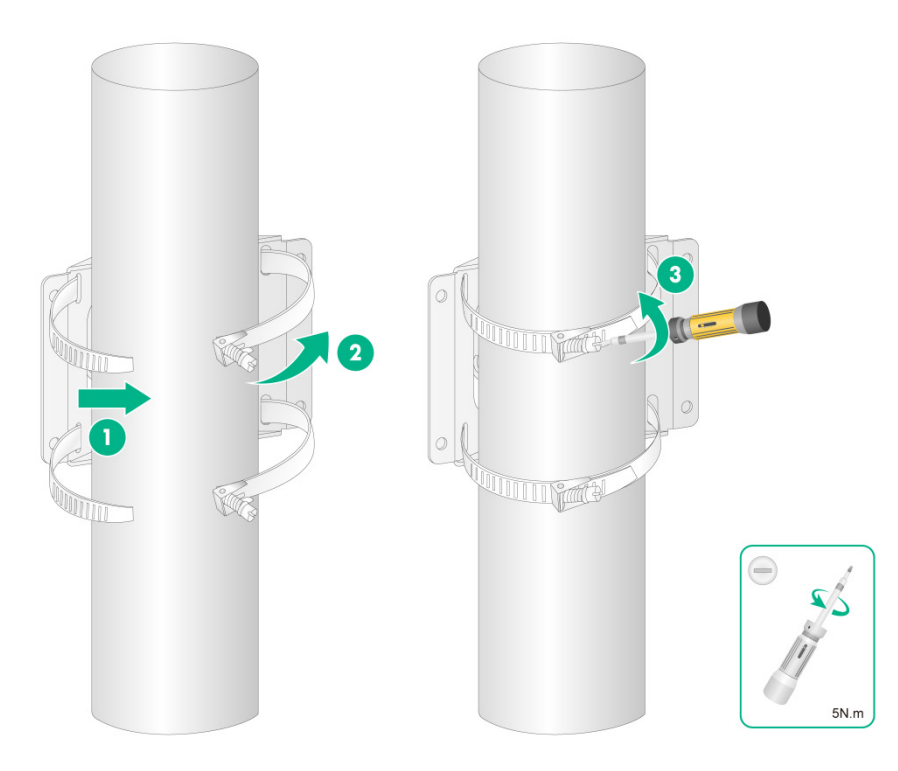

(2) 使用 M5 x 20 螺钉将设备固定到安装件 2 上,注意安装件 1 竖杆标识箭头朝上。
 图2-19 固定设备到安装件 2 示意图

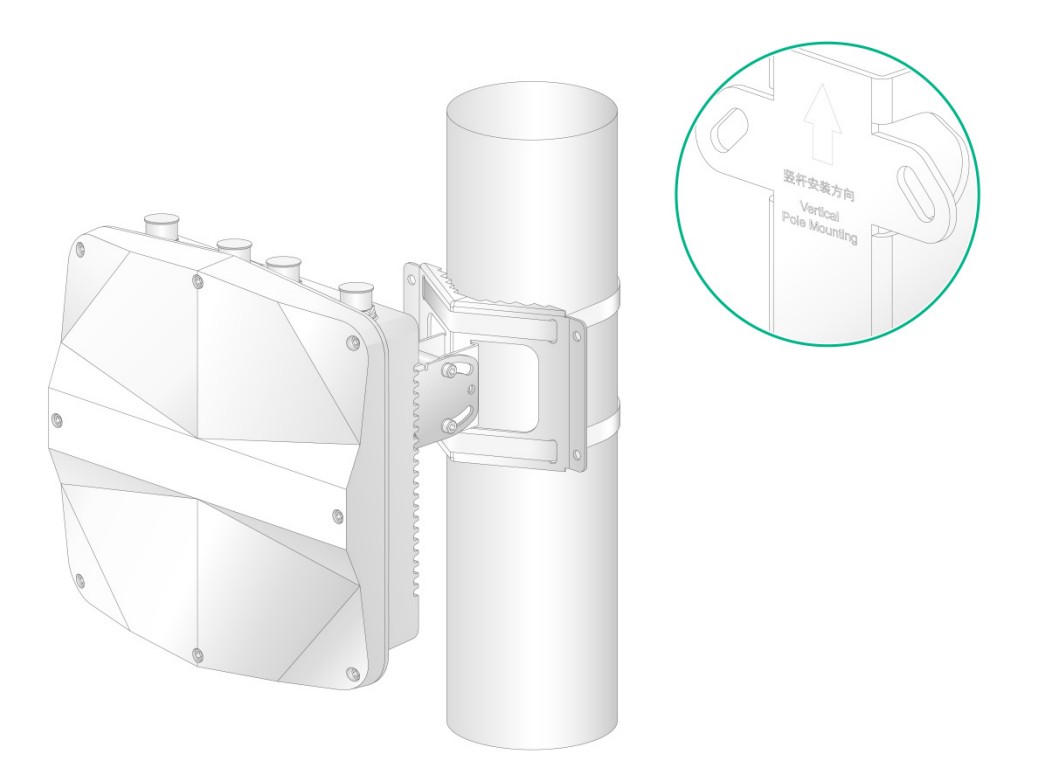

#### 2. 水平抱杆安装

操作步骤如下:

(1) 如图 2-20 所示,使用喉箍穿过安装件 2 的固定孔后,将安装件 2 固定在水平抱杆上,拧紧螺母。

## 图2-20 固定安装件 2 到水平抱杆示意图

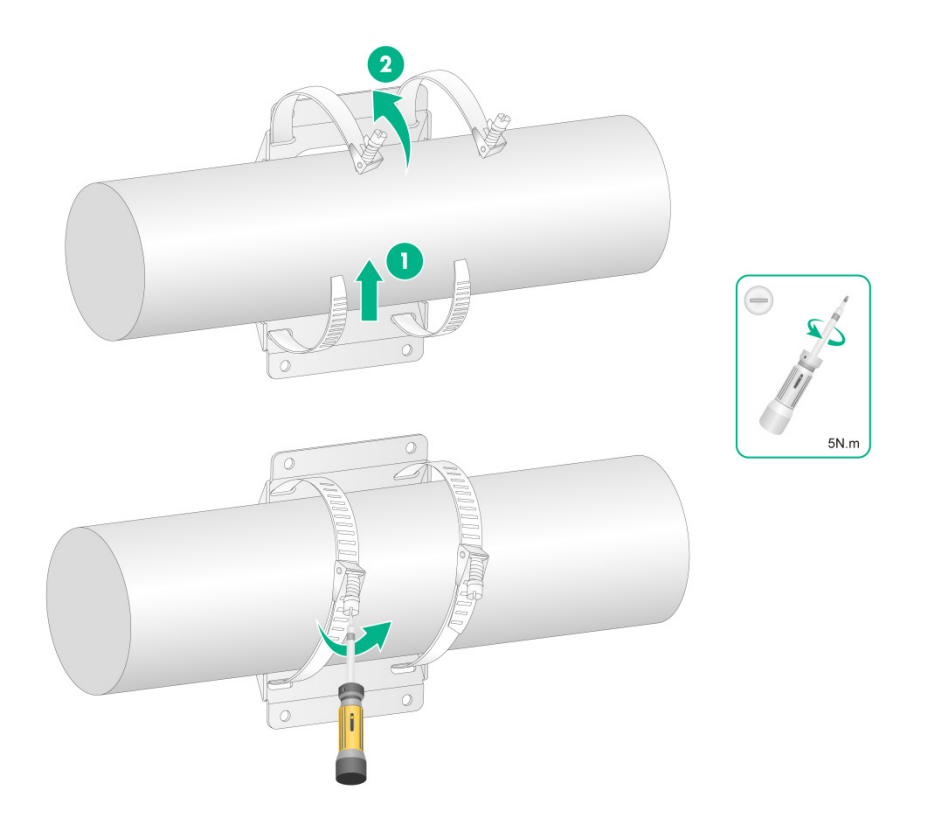

(2) 使用 M5 x 20 螺钉将设备固定到安装件 2 上,注意安装件 1 横杆标识箭头朝上。
 图2-21 固定设备到安装件 2 示意图

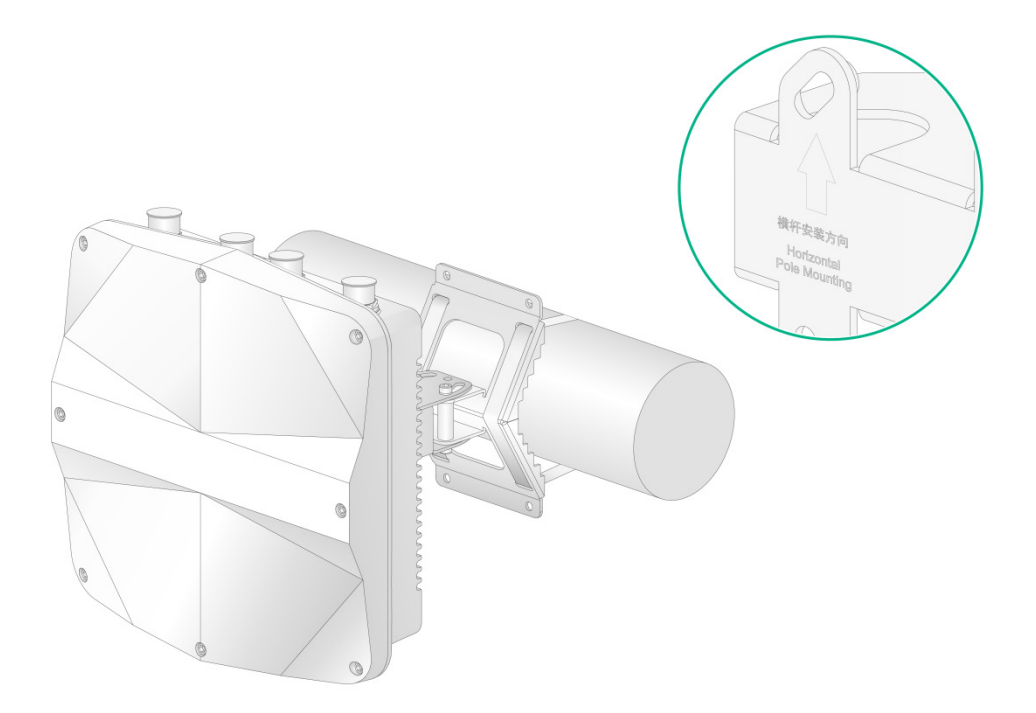

## 2.5.3 壁挂安装

🕑 说明

- 本节以安装件1竖杆箭头朝上的方式为例介绍壁挂安装,如果采用横杆箭头朝上的方式,请注意对应调整安装件2的安装方向。
- 设备不随机提供膨胀螺栓,请用户根据需要自行购买。
- (1) 根据设备安装孔位置在墙面上标记打孔位置,如图 2-22 所示。

图2-22 安装孔位置示意图

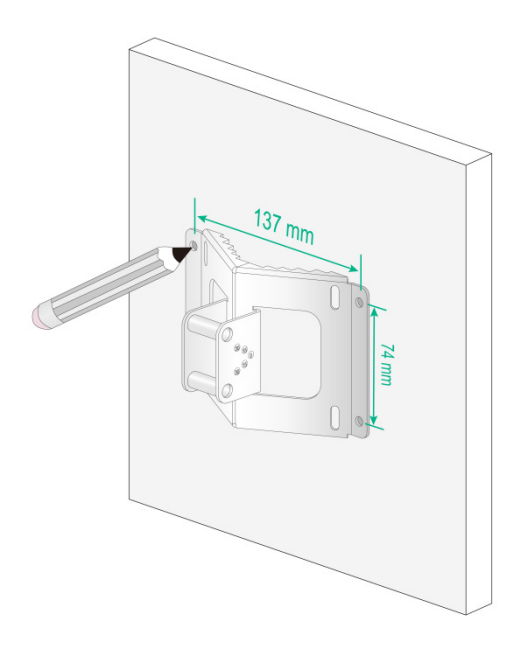

- (2) 在墙面标记处钻四个直径 8mm 的圆孔,然后用橡胶锤将膨胀螺栓敲入安装孔,顺时针拧紧螺母,使膨胀管胀开,最后逆时针拧下螺母和垫片。 钻孔过程中请注意以下事项:
  - 。钻孔时须注意保持钻头与墙面垂直,双手紧握钻柄,把握好方向,不要摇晃,以免破坏墙面、使孔倾斜。
  - 。 如果墙面特别坚固平滑,钻头不宜定位,可先用样冲在孔位上凿一个凹坑,帮助钻头定位。
  - 。 各孔孔深应一致。

#### 图2-23 安装膨胀螺栓到墙面

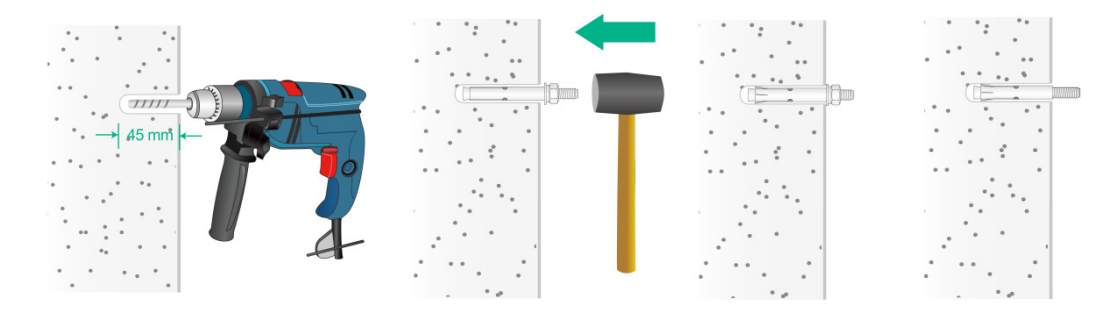

- (3) 将四颗膨胀螺栓分别敲入四个安装孔,不要全部敲入墙面,留出一些距离来挂设备。
- (4) 将安装件2挂到四个螺栓上,然后拧紧螺钉,注意安装件1竖杆箭头朝上。

## 图2-24 固定安装件 2 到墙面

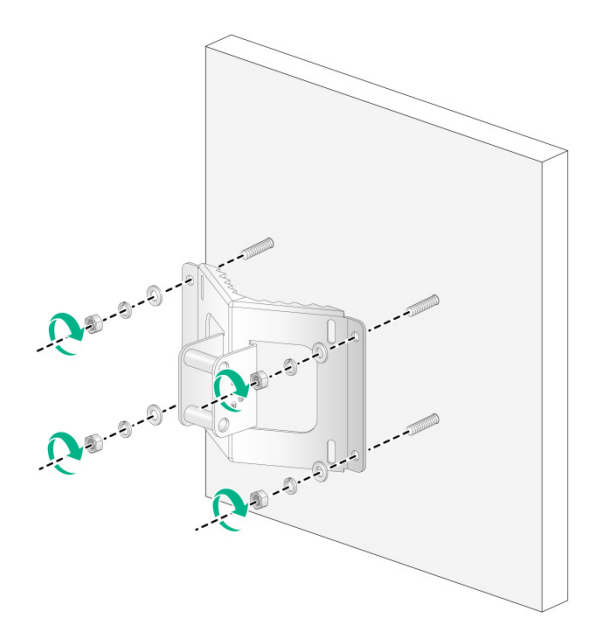

(5) 使用 M5 x 20 螺钉将设备固定到安装件 2 上。

图2-25 安装 AP

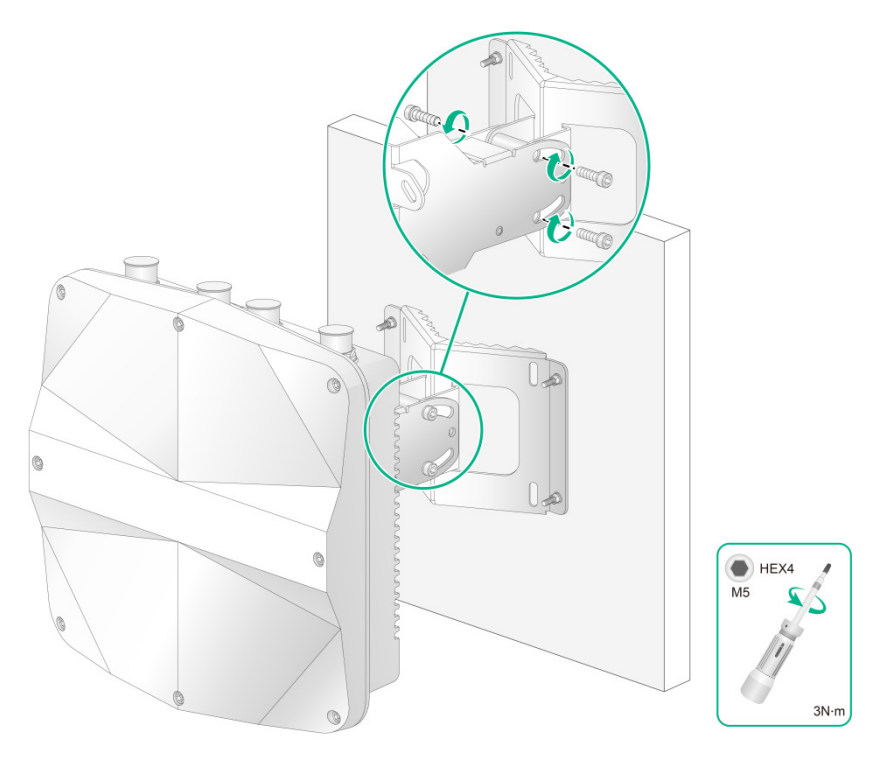

# 2.6 调整设备角度

安装好设备后,用户可以根据需要调整设备角度。拧松安装件1和安装件2之间的四颗螺钉:

- 当采用竖杆标识箭头朝上进行安装时,可以上下调整设备角度(最大调整角度为60度);
- 当采用横杆标识箭头朝上进行安装时,可以左右调整设备角度(最大调整角度为60度)。

图2-26 调整设备角度

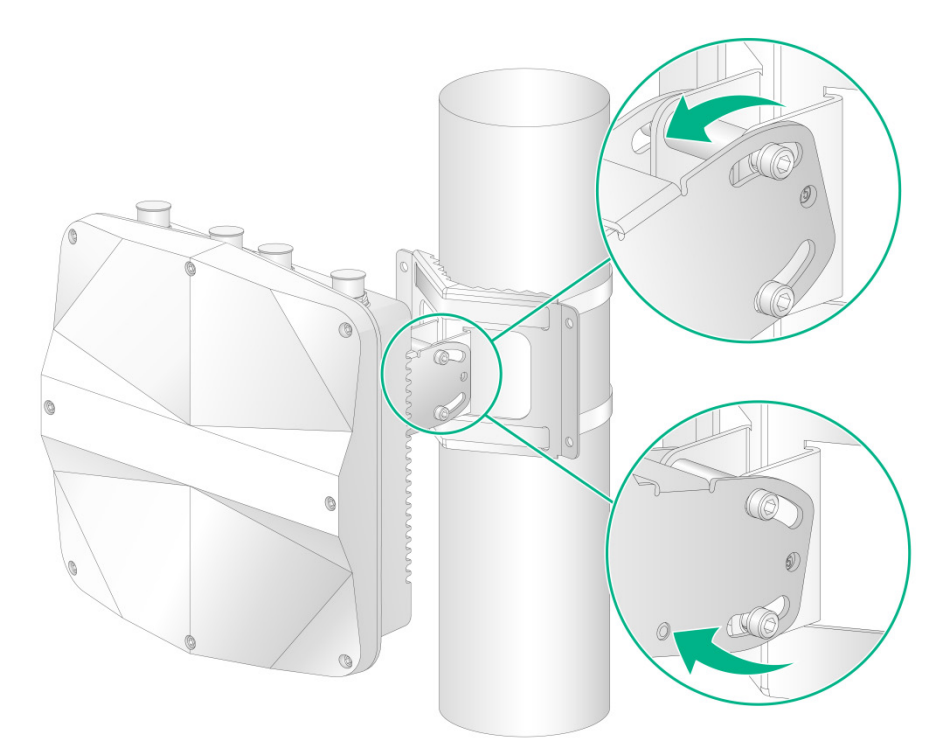

# 2.7 连接电源

# 2.7.1 PoE 供电

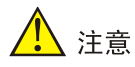

- 仅设备的 GE1 接口支持 802.3at 标准的 PoE 供电。
- 请勿将带电网线连接到 AP 的 PoE\_OUT 接口,否则 AP 的 PoE\_OUT 接口会受到损坏。

如图 2-27 所示,可以使用以太网线将 PoE 交换机的以太网接口与设备的 GE1 接口相连,完成对设备的 PoE 供电。

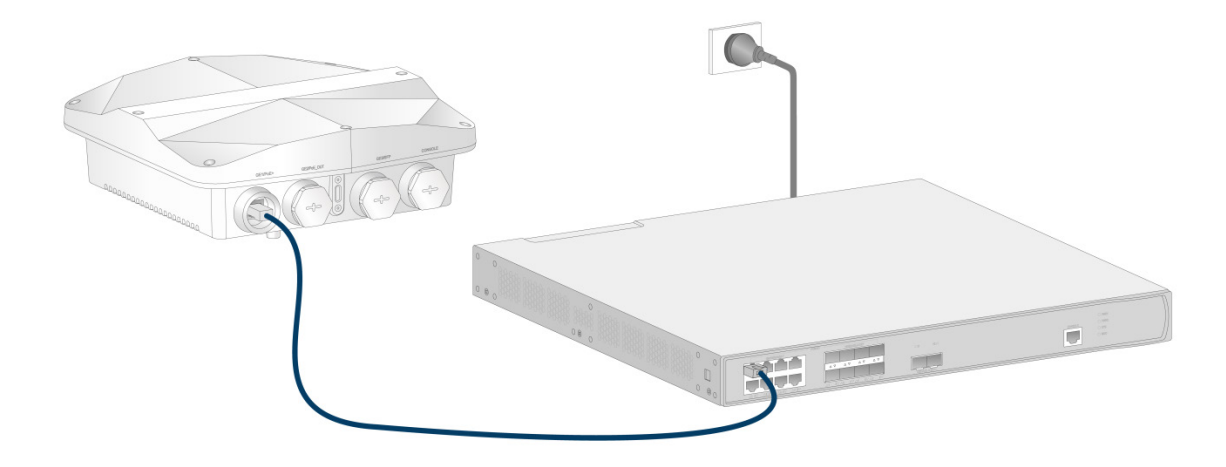

## 2.7.2 电源注入器供电

通过两端口千兆电源注入器供电,设备上行连接方式有:通过以太网口连接,通过光纤连接。

🕑 说明

- 用电源注入器方式给 AP 设备供电,电源注入器需要放在交换机或 AC 侧。与电源注入器连接的交换机或 AC 是不需要支持 PoE 供电功能的。
- 要保证 AP 设备安装完毕并检查合格后再上电。
- 电源注入器的 PoE1 接口对应 LAN1 接口, PoE2 接口对应 LAN2 接口。

在安装电源注入器时,请先阅读以下注意事项:

- (1) 电源注入器应固定良好,保持通风良好,可散热,不允许悬空放置或直接堆叠在其他设备上。
- (2) 当多个电源注入器安装在同一机房或弱电井时,为了便于集中管理,应该从交流配电箱备用的 空气开关引电源线排插,为电源注入器集中供电。

#### 2. 通过以太网口接入上行网络

如图 2-28 所示,用电源注入器方式给 AP 设备供电时连接步骤如下:

- (1) 将电源注入器的 PoE1 接口连接 AP 以太网电口 GE1;
- (2) 将电源注入器的 LAN1 接口连接交换机或者无线控制器;
- (3) 将电源注入器和以太网交换机或 AC 连接到交流电源。

#### 图2-28 AP 连接电源

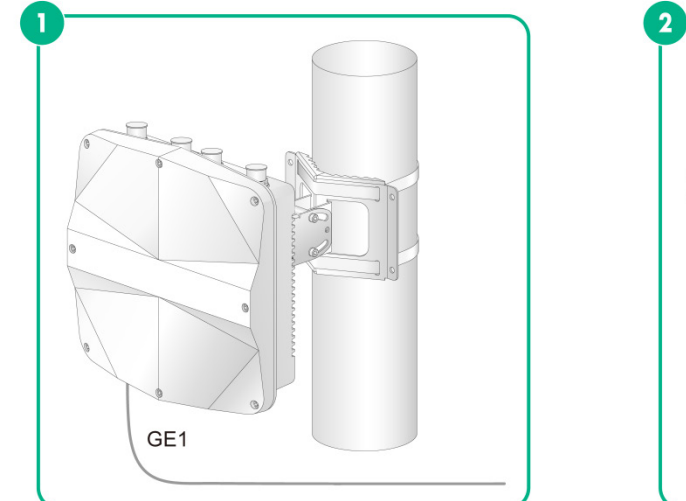

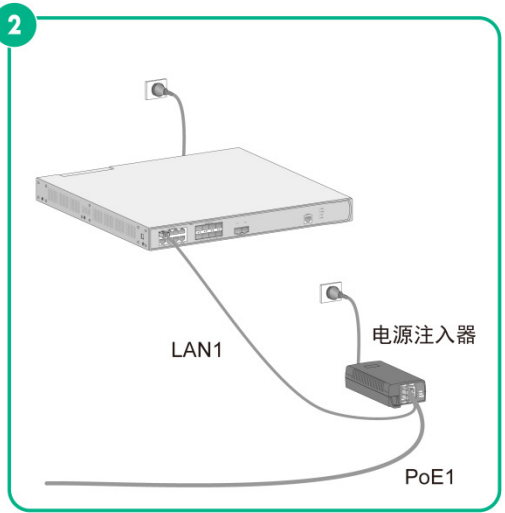

#### 表2-1 电源注入器基本信息表

| 类型 | 规格                    |
|----|-----------------------|
| 型号 | EWPAM1UPOE2           |
| 输入 | 100 V – 240 V @ 1.5 A |
| 输出 | 55 V @ 1100 mA        |

#### 3. 通过光纤口接入上行网络

如图 2-29 所示,选用电源注入器方式给 AP 设备供电时连接步骤如下:

- (1) 将 AP 的 SFP 光口通过光纤连接以太网交换机或者无线控制器。
- (2) 将电源注入器的"电源输入线"端连接交流电源;
- (3) 将电源注入器的 PoE 接口连接 AP 以太网电口 GE1。

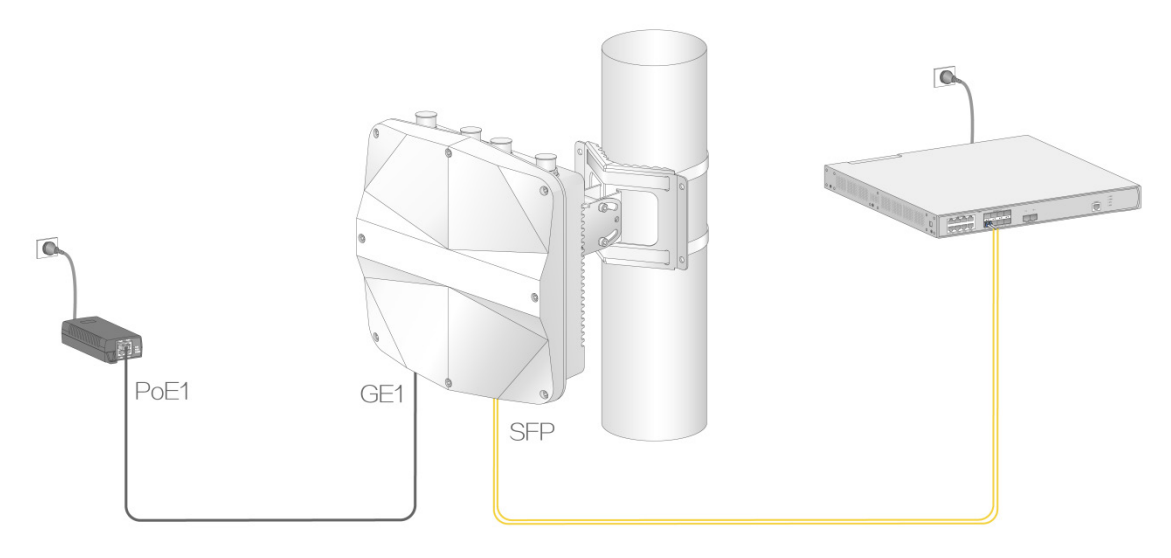

# 2.8 粘贴标签

在线缆连接完成后建议在线缆上粘贴标签,以方便后续维护。

- (1) 建议连接到 AP 的每一根线缆都贴上标签。至少在每根线缆的两端贴上标签。除了在线缆的两端粘贴标签之外,建议在线缆的整个长度范围内每间隔一定的距离也粘贴上一个标签。这样, 在通路上任何地点都可以快速辨别线缆。
- (2) 对于射频电缆和以太网电缆可以选择使用缠绕式标签或旗帜式标签。对于光纤,建议选择使用旗帜式标签。
- (3) 建议使用防水标签来作为线缆的标签,标签内容需准确、清晰,注明该线缆的本端和对端信息, 并在填写、打印和粘贴过程中保持标签纸面的清洁。标签应贴在射频电缆、以太网电缆和光纤的正视面,以便于查看。
- (4) 当线缆布放在室外时,为了防止标签脱落,应使用透明防水胶带进行密封。

# 2.9 安装完成后检查

在设备安装完成后,加电之前需要进行如下检查:

- (1) 所接电源规格与 AP 设备的要求是否一致;
- (2) AP 设备是否正确接地;
- (3) 以太网电缆连接是否正确;
- (4) 连接到 AP 的线缆是否正确的粘贴了标签。
- (5) AP 未接线的接口是否使用防水塞封堵。

# 2.10 设备通电

确认所有接线连接正确,设备安装完成后,请接通外部的供电开关,检查设备电源指示灯是否显示 正常,具体的指示灯状态请参见附录 A。

# 3 查看 AP 是否连接到网络

AP 工作在 Fit 模式,设备本身不需要进行配置,所有的配置都在 AC 上完成。用户在 AC 上通过 display wlan ap all 命令查看 AP 状态,当 AP 状态为 R/M 时,说明 AP 已成功连接到该 AC。

```
<AC> display wlan ap all
Total number of APs: 1
Total number of connected APs: 1
Total number of connected manual APs: 1
Total number of connected auto APs: 0
Total number of connected wTUs: 0
Total number of inside APs: 0
Maximum supported APs: 3072
Remaining APs: 3071
Total AP licenses: 128
Remaining AP licenses: 127
```

 AP information

 State : I = Idle,
 J = Join,
 JA = JoinAck,
 IL = ImageLoad

 C = Config,
 DC = DataCheck,
 R = Run
 M = Master,
 B = Backup

 AP name
 APID
 State
 Model
 Serial ID

 apl
 1
 R/M
 WA6620X
 219801A5CW8236E00001

| A-1    |
|--------|
| A-1    |
| •• A-1 |
| A-2    |
| A-3    |
| A-3    |
| A-4    |
|        |

# 附录A 配置列表、指示灯和接口

# A.1 基本配置。

#### 表A-1 设备基本配置列表

| 项目          | ,描述                                                                                   |
|-------------|---------------------------------------------------------------------------------------|
| 外形尺寸(W×D×H) | 250mm × 250mm × 79.5mm                                                                |
| 重量          | 1800g                                                                                 |
| 整机功耗        | 31W                                                                                   |
| 天线          | <ul> <li>外置天线</li> <li>内置定向天线:</li> <li>2.4G 增益 11dBi</li> <li>5G 增益 11dBi</li> </ul> |
| 产品适用协议      | IEEE802.11a/b/g/n/ac/ax                                                               |

# A.2 指示灯

设备指示灯详细说明如下表所示。

#### 表A-2 指示灯状态说明

| 指示灯  | 指示灯颜色 | 指示灯状态      | 状态说明                                 |
|------|-------|------------|--------------------------------------|
| -    | -     | 常灭         | 设备没有上电                               |
|      | 黄色    | 闪烁(1秒1次)   | 检测不到射频接口                             |
|      |       | 闪烁(1秒2次)   | 以太网口未启动且射频卡没有建立Mesh连接                |
|      |       | 常亮         | 设备正在初始化                              |
|      |       | 闪烁(2秒1次)   | 设备启动中                                |
| 绿色蓝色 | 绿色    | 闪烁(1秒1次)   | 仅2.4G射频接口有客户端在线                      |
|      |       | 闪烁(1秒2次)   | 设备正在更新应用程序                           |
|      |       | 常亮         | AP已经启动完成并已经注册到AC,正处于待机状态(无客<br>户端在线) |
|      | 蓝色    | 闪烁(1秒1次)   | 仅5G射频接口有客户端在线                        |
|      | 绿蓝交替  | 交替闪烁(1秒1次) | 2.4G和5G射频接口均有客户端在线                   |

# A.3 接口

设备对外接口包括:

- 1个GE1/PoE+接口
- 1个 GE2/PoE\_OUT 接口
- 1个 GE3/SFP 接口
- 1 个 Console 口
- 2个2.4G射频接口
- 2个5G射频接口

## 图A-1 前面板

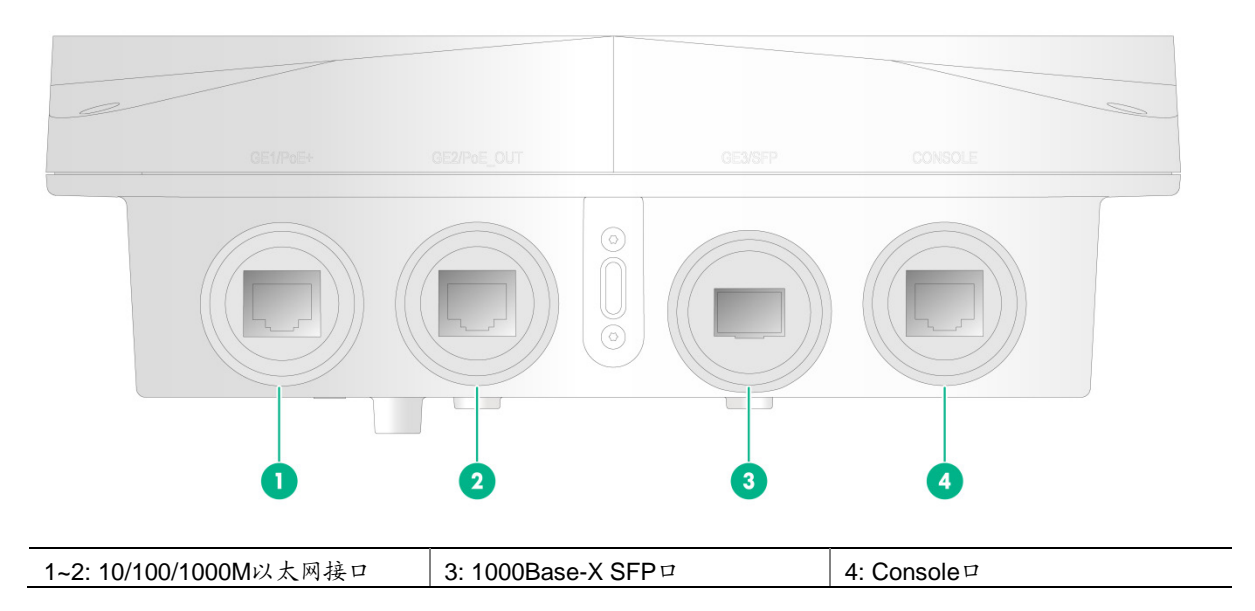

## 图A-2 后面板

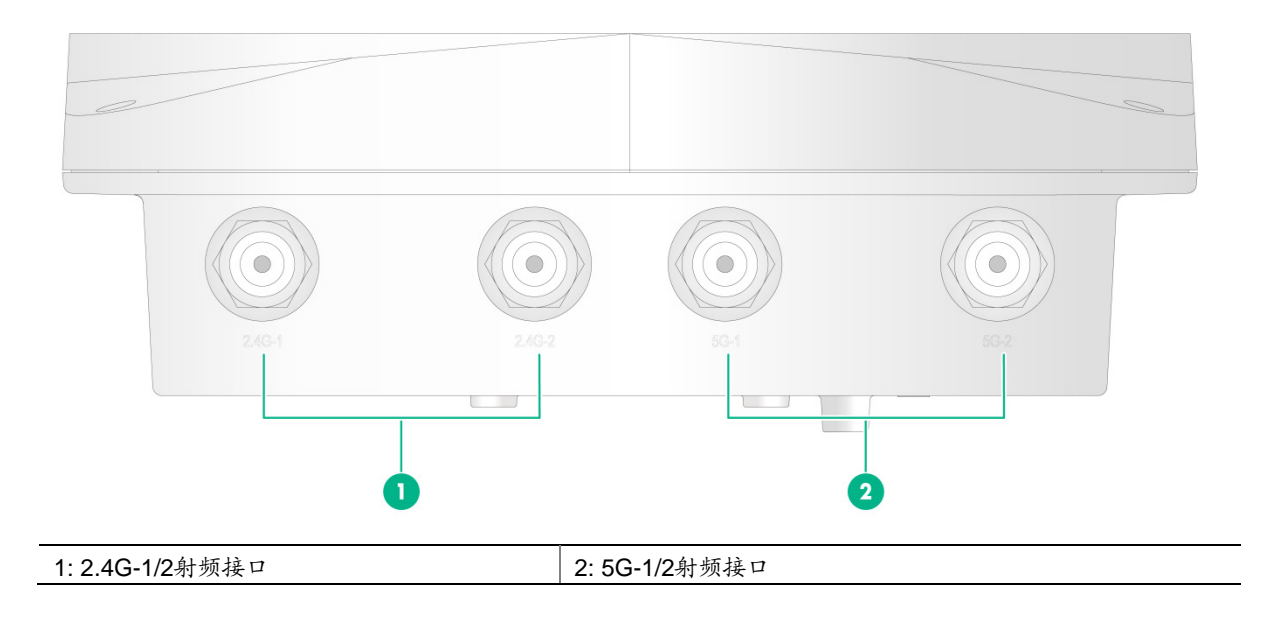

#### 表A-3 设备接口说明

| 接口类型                | 遵循的规范和协议                                                                                                    | 能满足的应用类型                                                                                                   |
|---------------------|----------------------------------------------------------------------------------------------------|----------------------------------------------------------------------------------------------------|
| GE1/PoE+            | <ul> <li>IEEE802.3</li> <li>IEEE802.3u</li> <li>IEEE802.3at</li> <li>IEEE802.3af</li> </ul>                                                | 10/100/1000M以太网电口,作为设备的上行接口,接入<br>Internet或城域网,可同时作为PoE供电接口。对应MAP文件<br>中的GE1/0/1,对应AC配置中的gigabitethernet 1 |
| GE2/PoE_OUT         | <ul><li>IEEE802.3</li><li>IEEE802.3u</li></ul>                                                                                             | 10/100/1000M以太网电口,作为设备的下行接口,支持对标<br>准PD设备供电。对应MAP文件中的GE1/0/2接口,对应AC配<br>置中的gigabitethernet 2接口             |
| GE3/SFP             | <ul><li>IEEE802.3</li><li>SFP MSA</li><li>SFF-8427</li></ul>                                                                               | 作为设备的上行接口,接入Internet或城域网。对应MAP文件<br>中的GE1/0/3,对应AC配置中的gigabitethernet 3                                    |
| CONSOLE             | RS/EIA-232                                                                                                    | 控制口,用于设备配置和管理,仅用于维护人员调试使用                                                                                  |
| 2.4G-1/2和<br>5G-1/2 | <ul> <li>IEEE802.11a</li> <li>IEEE802.11b</li> <li>IEEE802.11g</li> <li>IEEE802.11n</li> <li>IEEE802.11ac</li> <li>IEEE802.11ax</li> </ul> | 天线馈线连接端口                                                                                                   |

# A.4 接口模块选配参考

## A.4.1 光模块、光纤连接器及光线外观

接口类型为光接口时,需要配合 SFP 光模块使用,将采用带 LC 型光纤连接器的光纤。

图A-3 SFP 光模块

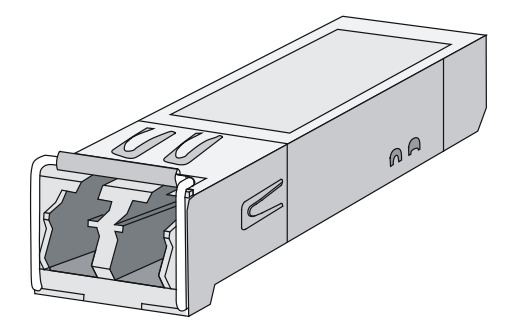

# 图A-4 带 LC 型连接器的光纤

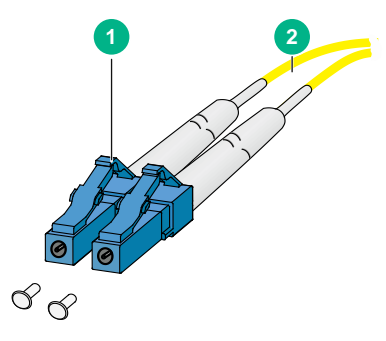

| 1.1 C刑光纤连接哭 | <ol> <li>光纤</li> </ol> |
|-------------|------------------------|
| 1.10至九月过夜留  |                        |

## A.4.2 光模块规格

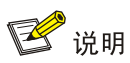

光模块名称中带有字母 MM 的表示支持多模光纤,带有字母 SM 的表示支持单模光纤。

| 属性         | SFP-GE-SX-MM850-A |
|------------|-------------------|
| 中心波长       | 850nm             |
| 最大传输距离     | 550m              |
| Data Rate  | 1250Mb/s          |
| 接口连接器类型    | duplex LC         |
| Fiber Mode | MMF               |
| 光纤直径       | 50µm              |
| 输出光功率      | (-9.5∼0) dBm      |
| 接收灵敏度      | ≪-17dBm           |
| 光饱和度       | ≪-3dBm            |

#### 表A-4 SFP-GE-SX-MM850-A 规格列表

#### 表A-5 SFP-GE-LX-SM1310-A 规格列表

| 属性   | SFP-GE-LX-SM1310-A |
|------|--------------------|
| 中心波长 | 1310nm             |

| 属性         | SFP-GE-LX-SM1310-A |
|------------|--------------------|
| 最大传输距离     | 10km               |
| Data Rate  | 1250Mb/s           |
| 接口连接器类型    | duplex LC          |
| Fiber Mode | SMF                |
| 光纤直径       | 9µm                |
| 输出光功率      | (-9.5∼-3) dBm      |
| 接收灵敏度      | ≪-20dBm            |
| 光饱和度       | ≪-3dBm             |

## 表A-6 SFP-GE-LH40-SM1310 规格列表

| 属性         | SFP-GE-LH40-SM1310 |
|------------|--------------------|
| 中心波长       | 1310nm             |
| 最大传输距离     | 40km               |
| Data Rate  | 1250Mb/s           |
| 接口连接器类型    | duplex LC          |
| Fiber Mode | SMF                |
| 光纤直径       | 9µm                |
| 输出光功率      | (-2∼+5) dBm        |
| 接收灵敏度      | ≪-22dBm            |
| 光饱和度       | ≪-3dBm             |

## 表A-7 SFP-GE-LH40-SM1550 规格列表

| 属性        | SFP-GE-LH40-SM1550 |
|-----------|--------------------|
| 中心波长      | 1550nm             |
| 最大传输距离    | 40km               |
| Data Rate | 1250Mb/s           |
| 接口连接器类型   | duplex LC          |

| 属性         | SFP-GE-LH40-SM1550 |
|------------|--------------------|
| Fiber Mode | SMF                |
| 光纤直径       | 9µm                |
| 输出光功率      | (-4∼+1) dBm        |
| 接收灵敏度      | ≤-21dBm            |
| 光饱和度       | ≤-3dBm             |